## Logga in på webbinlärningsmiljön Moodle

1) Gå till adressen: <u>https://moodle.helsinki.fi/course/category.php?id=14</u>

Välj ditt eget läroämne eller din egen kurs i listan. Tryck på namnet.

 Tryck på länken "Användare vid Helsingfors universitet". Logga in med ditt användartillstånd för Helsingfors universitets datanät (ADbehörighet) eller med ditt tillfälliga användarnamn.

| HELSINGIN YLIOPISTO<br>HELSINGFORS UNIVERSITET<br>UNIVERSITY OF HELSINKI | Du är inte inloggad<br>Finlandssvenska (sv_f) ↓<br>mood let hetslinktiff |
|--------------------------------------------------------------------------|--------------------------------------------------------------------------|
| Moodle ► Logga in till denna webbplats                                   |                                                                          |
|                                                                          | Logga in                                                                 |
| (Din webblasare måste tillåta cookies.) 🕕                                |                                                                          |
| Login                                                                    | Arwåndare vid Helsingfors universitet                                    |
| (haka Login)                                                             | Anvåndare via HAKA                                                       |
|                                                                          | Användare via KALMAR                                                     |
|                                                                          |                                                                          |
| Några kurser kan tillåta gäster                                          |                                                                          |
| Logga in som gåstarivåndare                                              |                                                                          |

3) Registrera dig på kursen med engångskursnyckeln, som är xxx (informationen finns i tjänsten De egna sidorna)

| Alternativ för registrering                  |                |
|----------------------------------------------|----------------|
| Självregistrering (Student)<br>Enrolment key |                |
|                                              | Registrera mig |

4) Nu är du i inlärningsmiljön för din kurs.